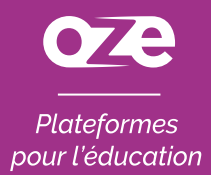

### À la découverte de l'**application oZe mobile** sur iOS

L'application oZe mobile s'installe sur votre matériel mobile directement depuis la **page de connexion oZe**.

Ainsi, celle-ci se mettra à jour automatiquement et vous pourrez accéder à **l'intégralité** des fonctionnalités de votre plateforme oZe.

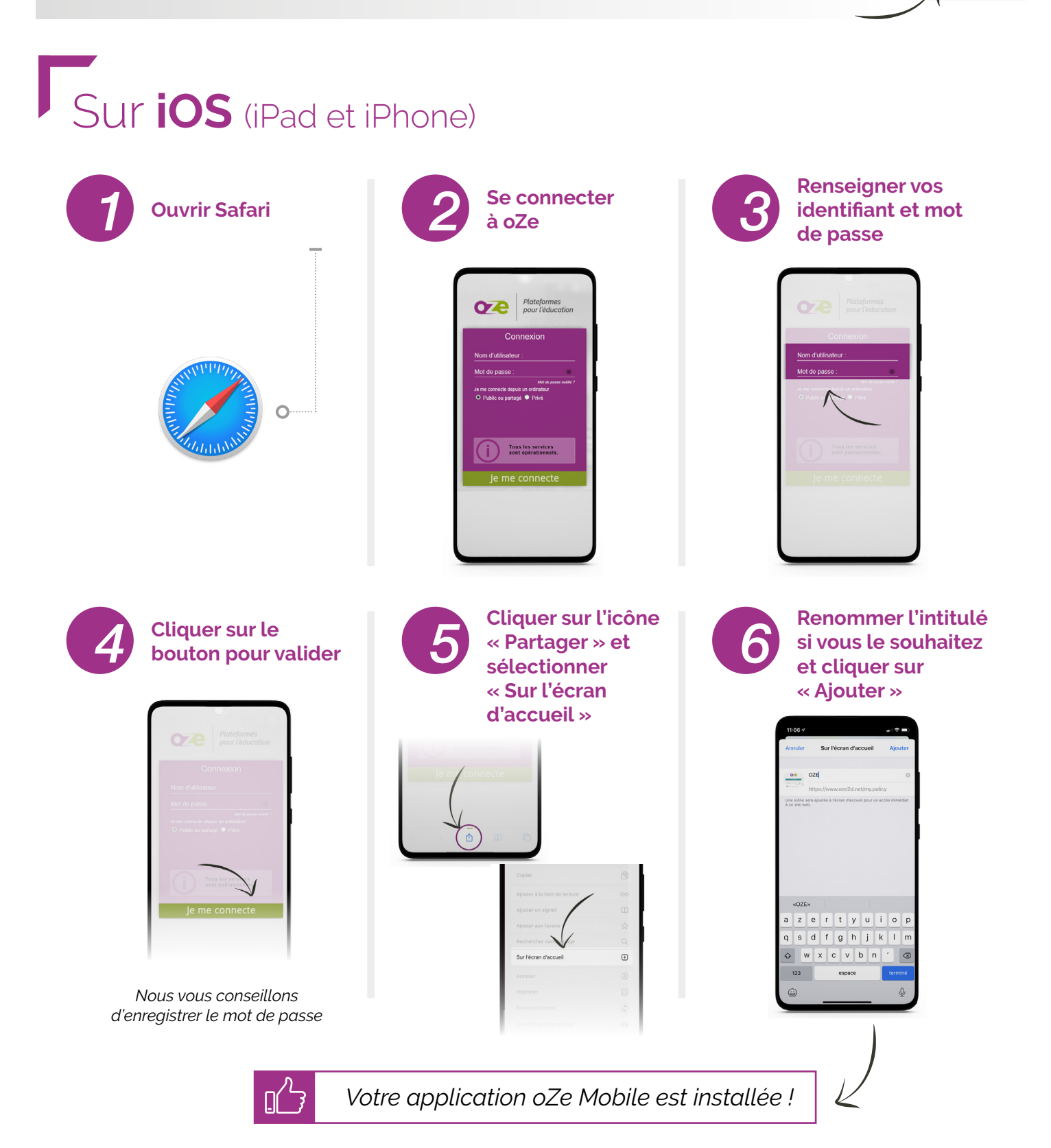

Utiliser l'**application** pour **smartphone** 

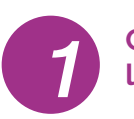

#### Cliquer sur l'application oZe

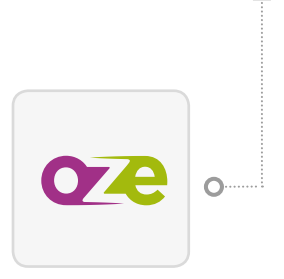

Cliquer sur « Nom d'utilisateur » ou « Mot de passe » et sélectionner

« mot de passe pour ce site » pour utiliser le remplissage automatique

> OZE Plateformes pour l'éducati

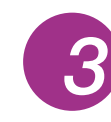

Renseigner vos identifiant et mot de passe

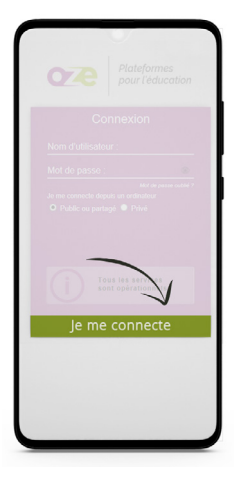

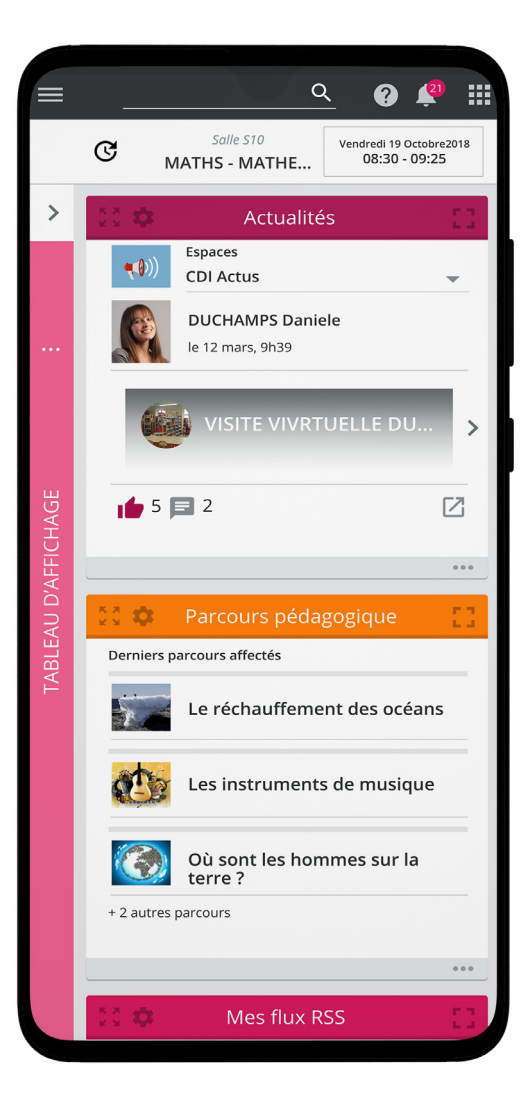

## Configuration requise

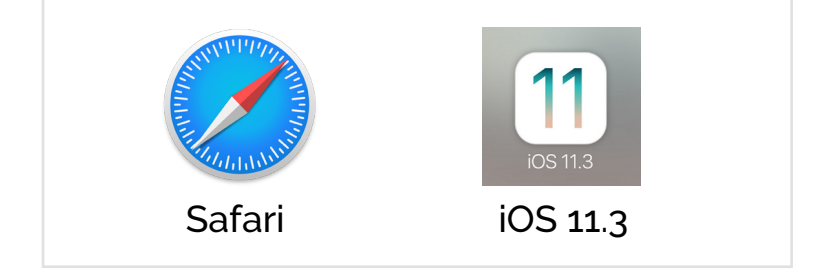

Sous iOS : prend en charge les Progressive Web Apps depuis la version 11.3. Toutefois, la version 13 est la seule version offrant la meilleure expérience utilisateur. Nous vous conseillons d'utiliser cette fonctionnalité avec iOS 13.1 minimum.

# Avantages

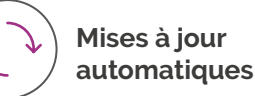

020

.....

Accès intégral aux fonctionnalités oZe

### www.oze.education